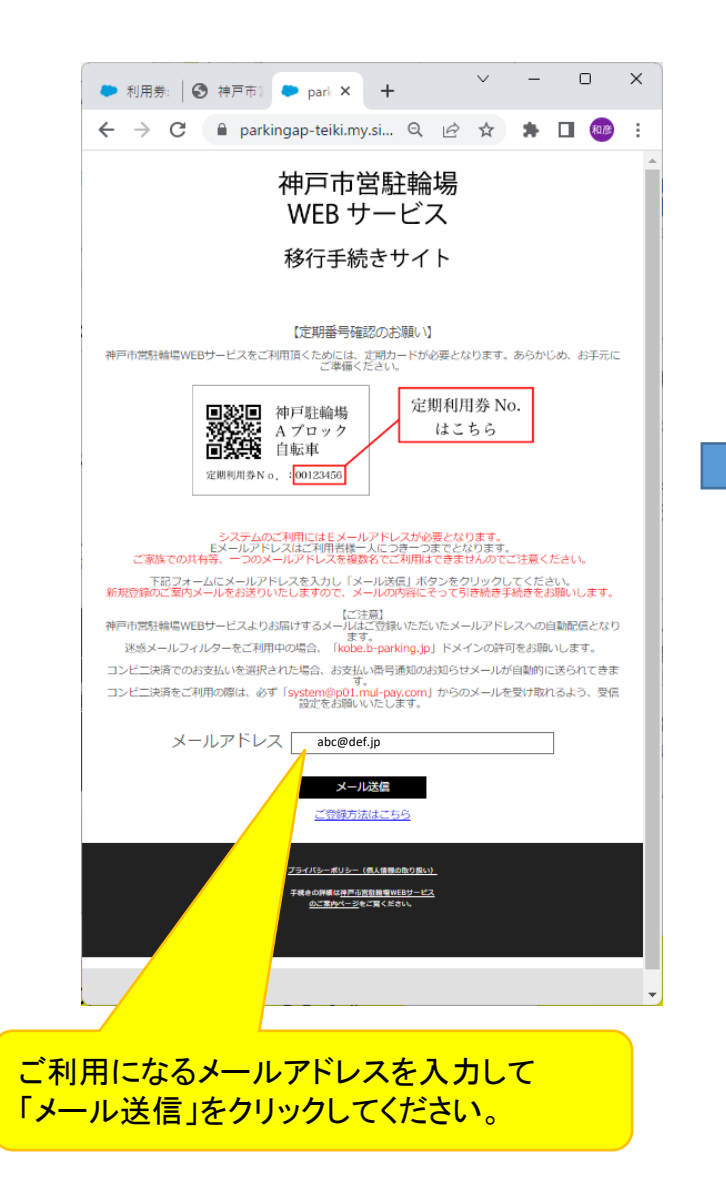

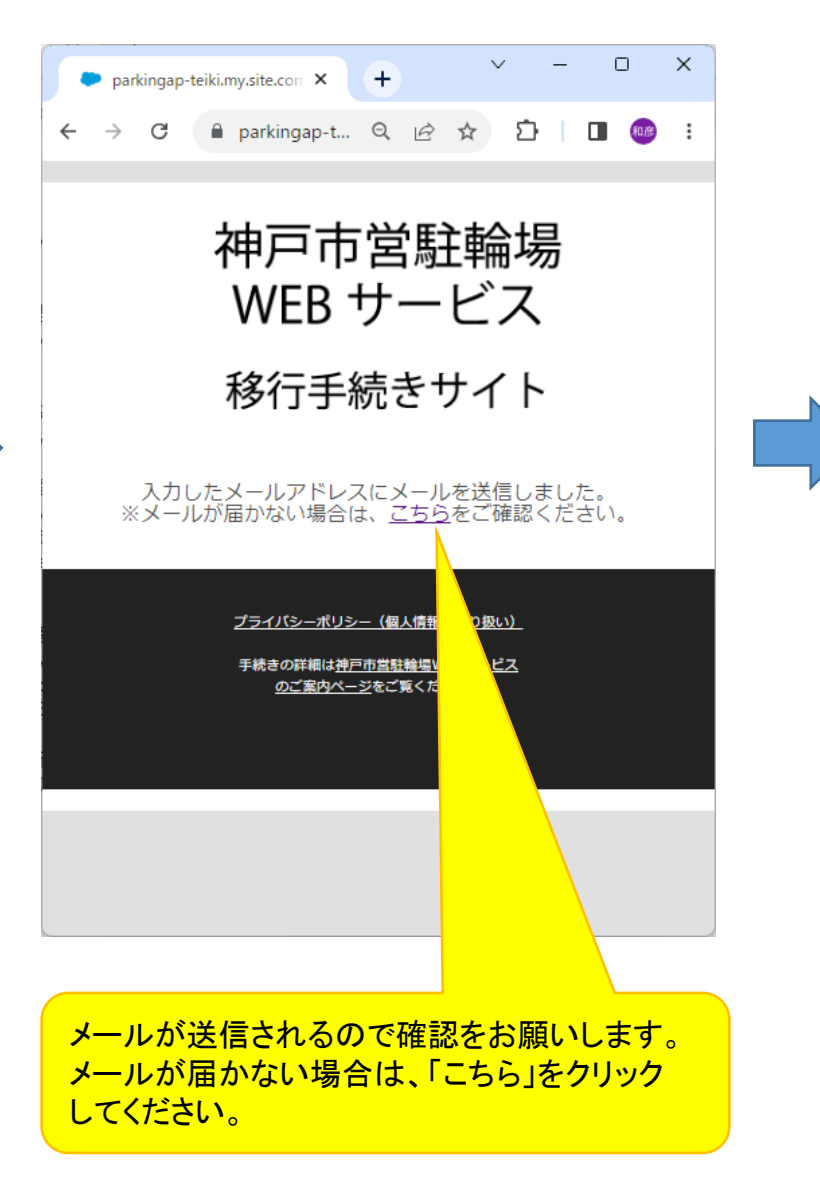

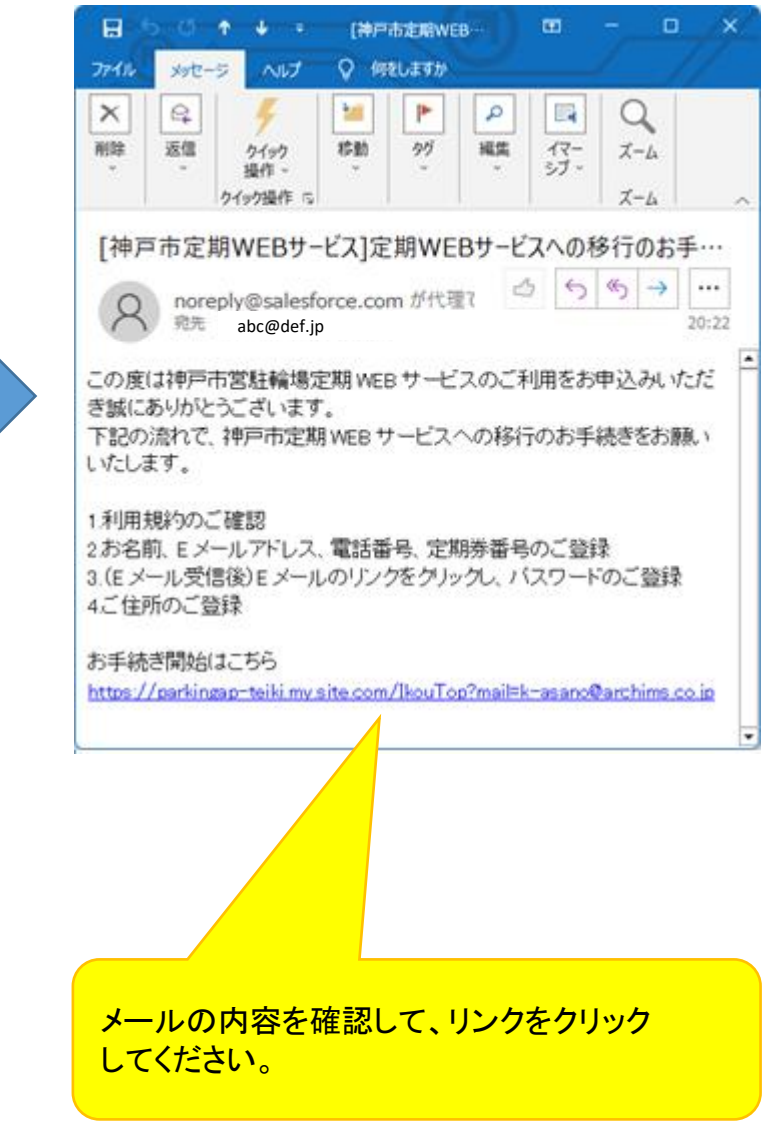

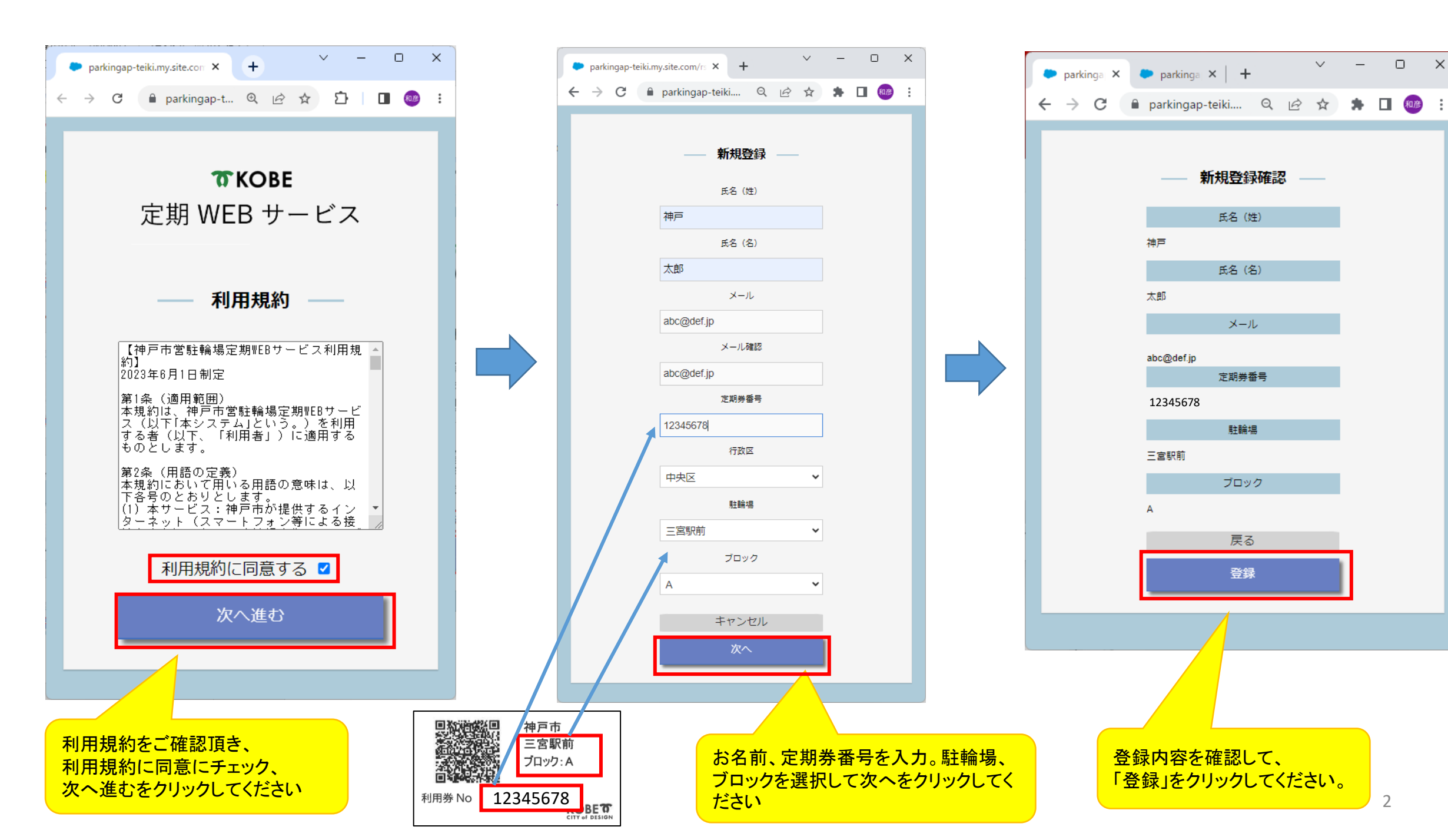

 $\times$ 

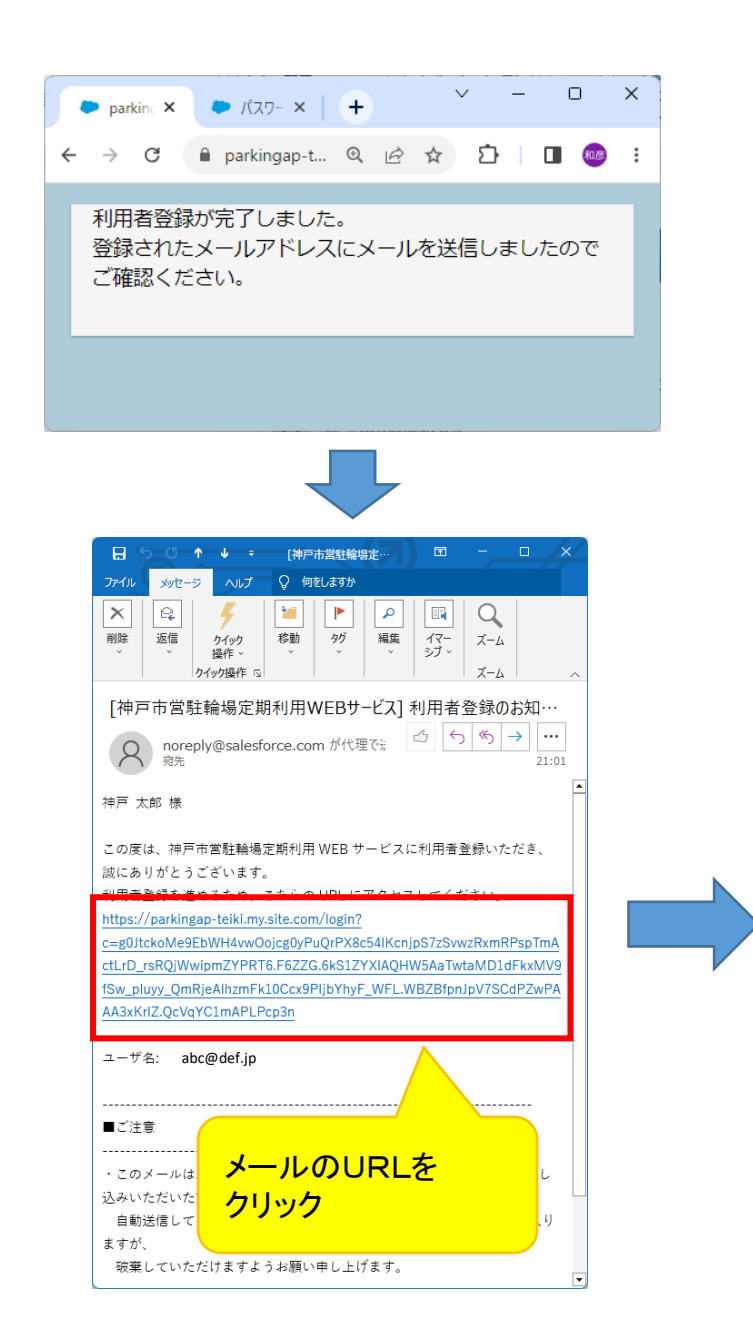

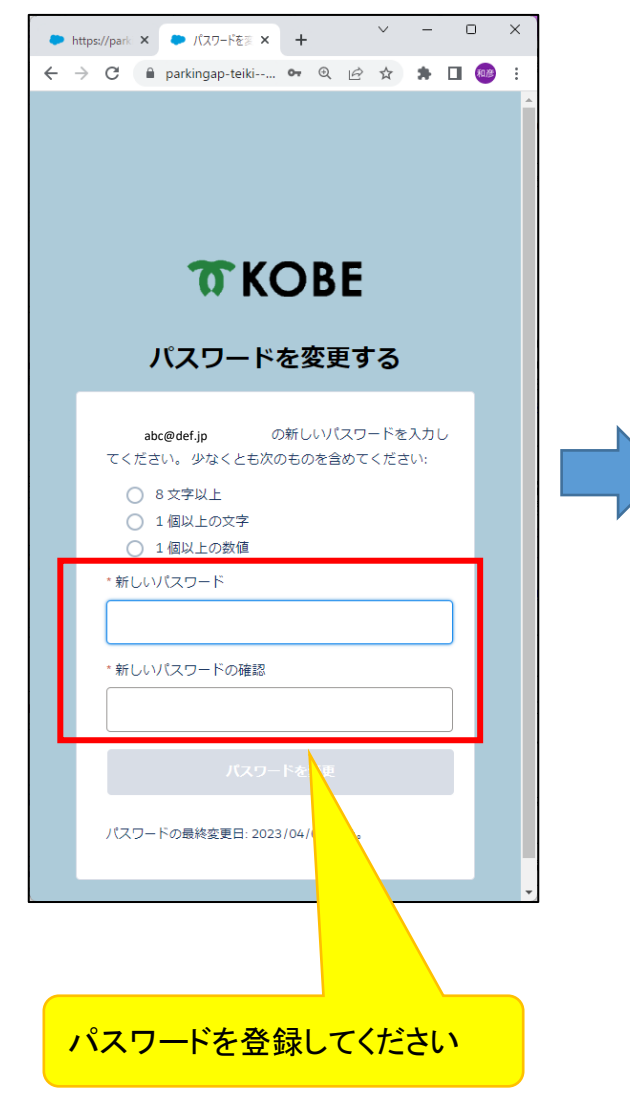

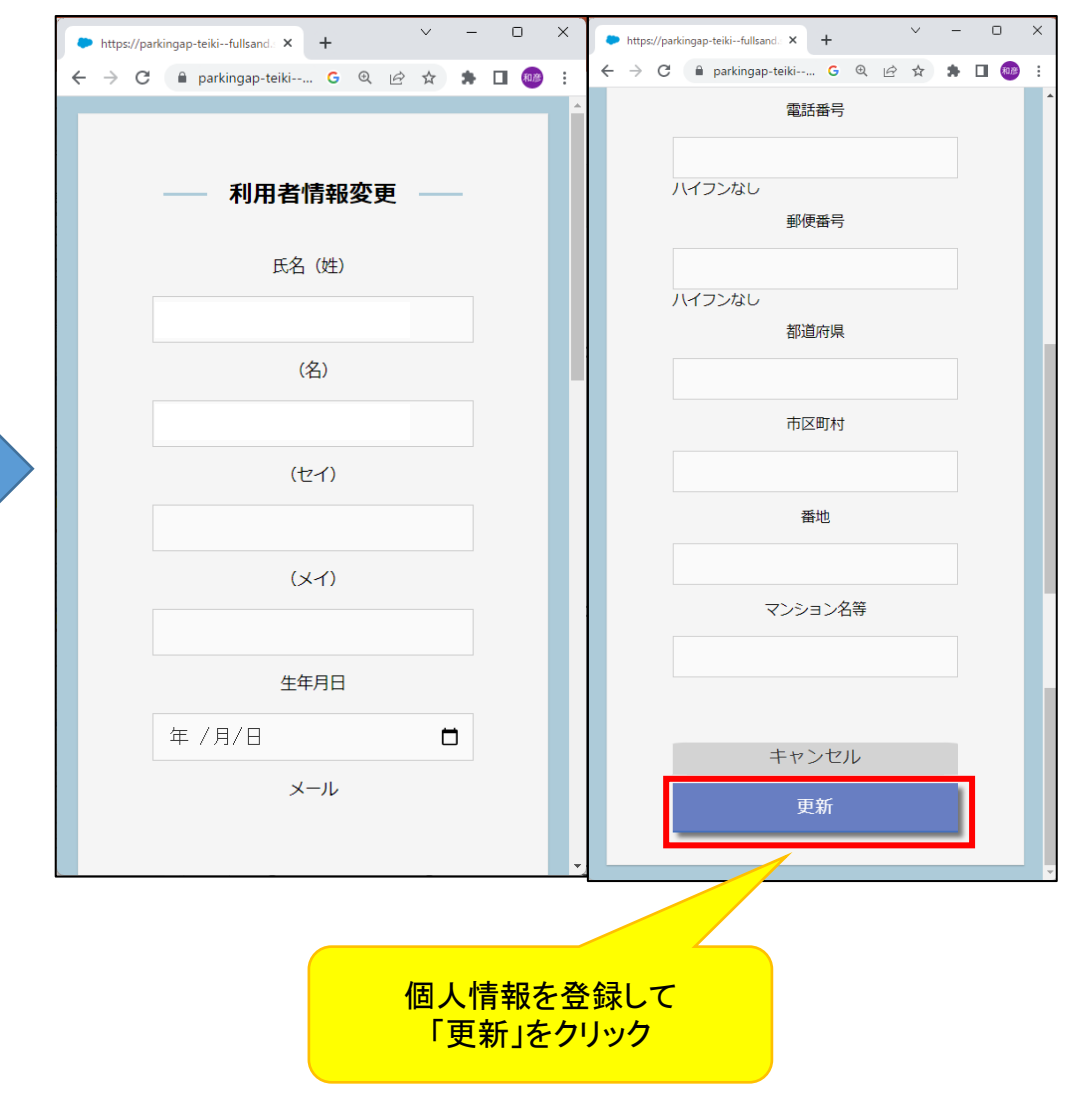

| • parkin: × • parkin: × + · · · · × | 🗭 parking 🗙                       | parkine ×     | +            |
|-------------------------------------|-----------------------------------|---------------|--------------|
| ← → C 🔒 parkingap-t Q 🖻 🛧 🖸 🔲 🚳 :   | $\leftrightarrow$ $\rightarrow$ G | â parkingap-t | @ & ☆        |
| 登録更新が完了しました。                        |                                   |               |              |
| メニューに戻る                             |                                   | — ¥:          | - — <u>–</u> |
| 利用者情報画面に戻る                          |                                   | 利用者           | 皆情報          |
|                                     |                                   |               |              |
|                                     |                                   | パスワ-          | -ド変更         |
|                                     |                                   |               |              |
|                                     |                                   | 定期            | 申込           |
|                                     |                                   |               |              |
|                                     |                                   | —— 利用         | 券一覧          |
|                                     | 六門                                | 甲道駅前(JR)      | B 自転車        |
|                                     |                                   |               |              |
|                                     |                                   |               | アウト          |

これで移行登録は完了です。 次回、定期の更新時期となると、 システムから自動で更新案内メール が送信されます。

∨ – □ ×

🗅 🛛 🚥 ፤